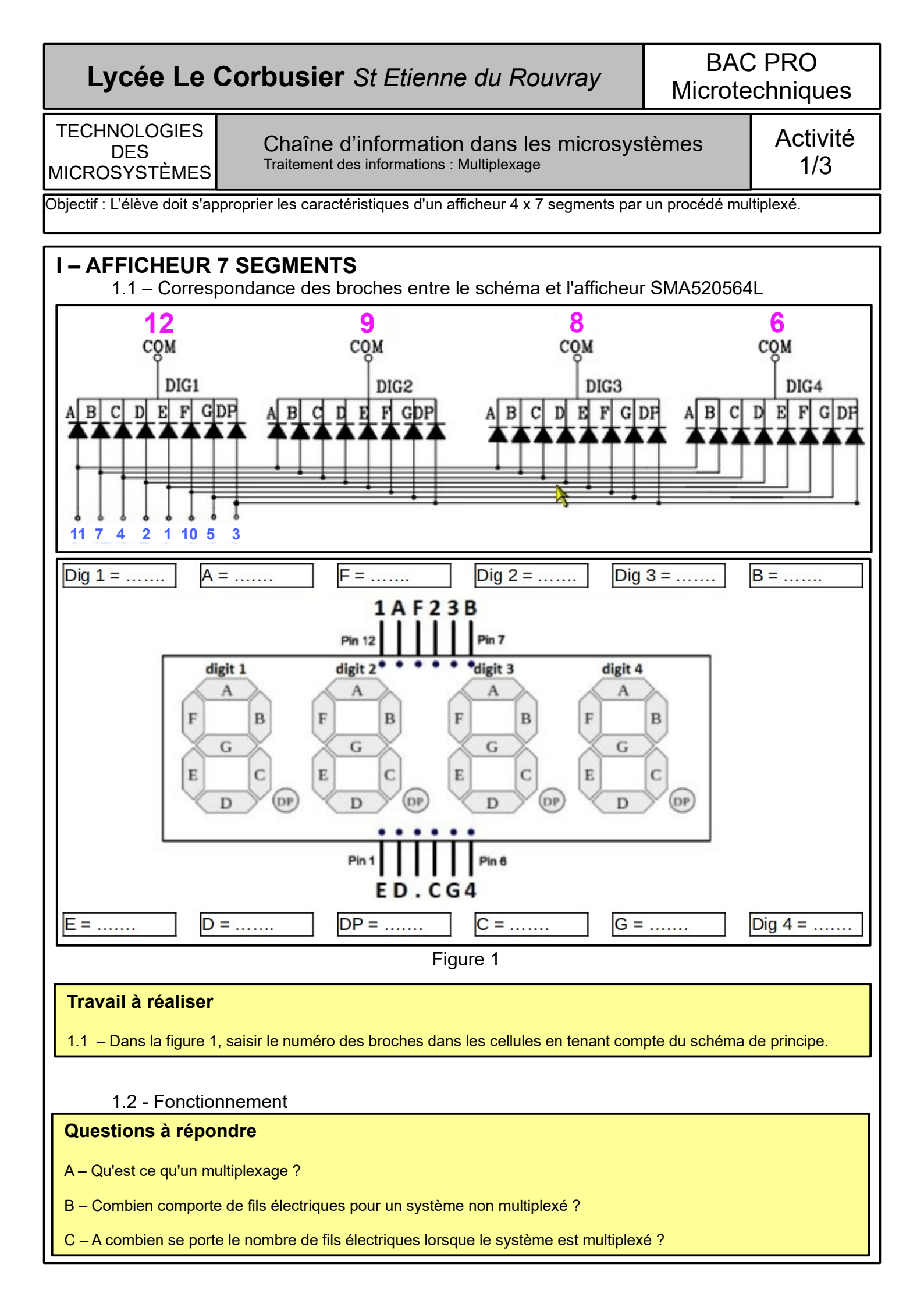

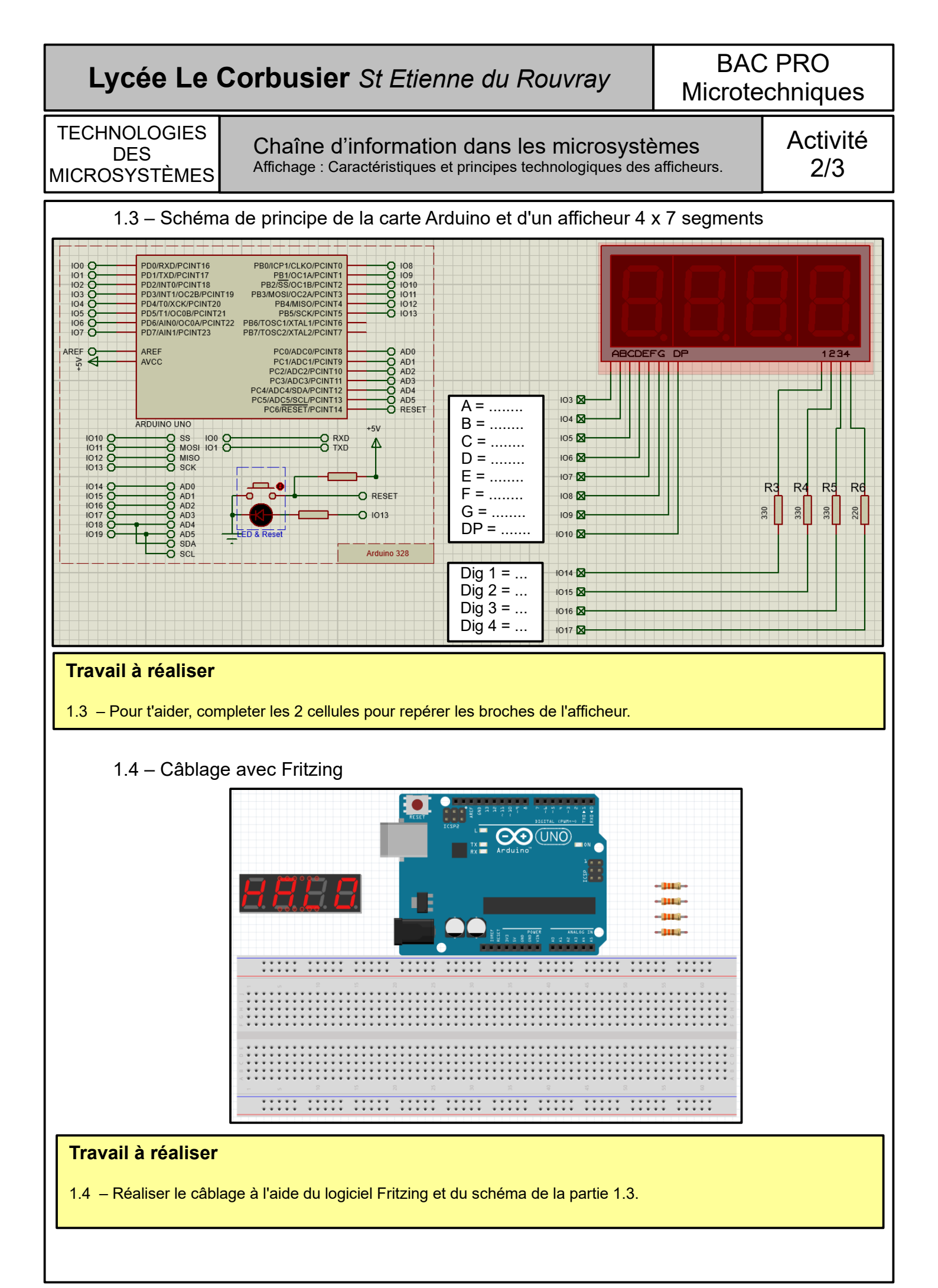

# Lycée Le Corbusier St Etienne du Rouvray

BAC PRO Microtechniques

TECHNOLOGIES DES MICROSYSTÈMES

Chaîne d'information dans les microsystèmes Affichage : Caractéristiques et principes technologiques des afficheurs. Activité 3/3

1.5 – Code pour chaque chiffre

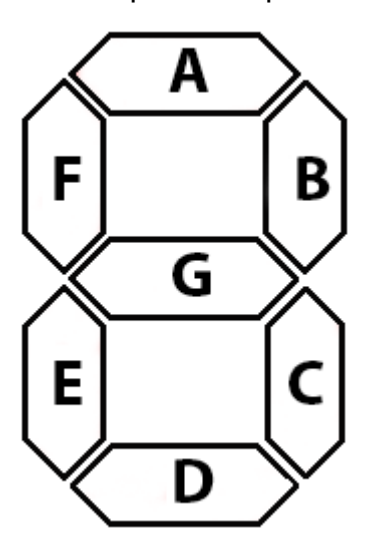

## Travail à réaliser

1.5 – Afin de se remémorer les segments pour chaque chiffre, colorer les chiffre dans la colonne affichage du tableau ci-contre.
Compléter ensuite la table de la façon suivante :
0 = segment éteint
1 = segment allumé

| Affichago | Segments |   |   |   |   |   |   |
|-----------|----------|---|---|---|---|---|---|
| Anichaye  | Α        | В | С | D | Ε | F | G |
|           |          |   |   |   |   |   |   |
|           |          |   |   |   |   |   |   |
|           |          |   |   |   |   |   |   |
|           |          |   |   |   |   |   |   |
|           |          |   |   |   |   |   |   |
| Ē         |          |   |   |   |   |   |   |
|           |          |   |   |   |   |   |   |
| Ā         |          |   |   |   |   |   |   |
|           |          |   |   |   |   |   |   |
|           |          |   |   |   |   |   |   |

## 1.6 - L'organigramme

#### Travail à réaliser

1.6 – Réaliser l'organigramme en tenant compte du scénario.

Scénario :

Le système démarre avec le chiffre 0. Chaque seconde, le compteur s'ingrémente de un en un. Arrivée à 9999, le compteur repart à 0. Le mécanisme ne doit pas s'arrêter.

## 1.7 – Le programme

## Travail à réaliser

1.6 – Traduire l'organigramme en programme. Pour cela, utiliser le logiciel Mblock. Téléverser le programme dans la carte arduino. Vérifier le bon fonctionnement du compteur.